# **COMMUNAUTE D'AGGLOMERATION DU BEAUVAISIS**

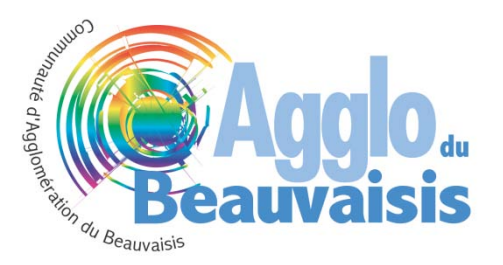

# SYSTEME D'INFORMATION GEOGRAPHIQUE

# **Applications SIG arcOpole – Guide d'utilisation**

**Extension urbanisme** 

Communauté d'Agglomération du Beauvaisis 48 rue DESGROUX – BP 90508 60 005 BEAUVAIS Cedex ☎ : 03 44 15 68 00 Fax : 03 44 15 68 01 Service Système d'Information Géographique Alexandre CASTAING ☎: 03 44 15 68 52 √e: a.castaing@beauvaisis.fr

www.beauvaisis.fr

# Sommaire

| I  | Introdu   | ction                                                |  |
|----|-----------|------------------------------------------------------|--|
| II | Afficha   | ge du zonage et des autres informations d'urbanisme4 |  |
| ш  | Utilisati | on du module PLU                                     |  |
|    | III.1     | La barre de localisation                             |  |
|    | 111.2     | La sélection du zonage POS/PLU 6                     |  |
|    | III.3     | Fiche attributaire spéciale zonage7                  |  |
| IV | Utilisati | on Conjointe des extensions Cadastre Et PLU 8        |  |
|    | IV.1      | La fiche attributaire des parcelles enrichie         |  |
|    | IV.2      | Les rapports PDF9                                    |  |
|    | IV.3      | Les exports Excel                                    |  |

0

# INTRODUCTION

Cette extension permet de visualiser le contour du zonage et accéder aux versions dématérialisées des documents associés à chaque zone.

Le présent document explique comment utiliser les fonctionnalités spécifiques à l'extension Urbanisme pour les applications SIG.

ø

# I AFFICHAGE DU ZONAGE ET DES AUTRES INFORMATIONS D'URBANISME

Les différentes informations graphiques concernant l'urbanisme sont représentées sous la forme d'une cartographie. Les couleurs utilisées ainsi que les types d'informations qui peuvent être affichées sont paramétrées par défaut et selon des critères définis par le CNIG (Conseil National de l'Information Géographique).

Les types d'informations disponibles sont les suivantes :

- Zonage
- Prescriptions (classées par types ponctuel, linéaire et surfacique)
- Habillage (classé par types ponctuel, linéaire et surfacique)

Si toutes ces informations peuvent être affichées, l'extension PLU utilise principalement la couche du zonage en permettant d'accéder aux informations des différentes zones qui composent votre PLU.

## III UTILISATION DU MODULE PLU

Le module Urbanisme apparait à différents endroits dans l'interface de l'application SIG.

| Richaim - A                                                                                                    | - A CONTRACTOR OF A                                                                                        | admin<br>Déconnexion                                                        | =          |
|----------------------------------------------------------------------------------------------------|----------------------------------------------------------------------------------------------------|-----------------------------------------------------------------------------|------------|
|                                                                                                    | •                                                                                                    | Zanija PLU 🔹 🛃                                                              |            |
| Barre de localisation<br>sur les zonages                                                                                                    | 22re POSPLU                                                                                                | Mode de sélection<br>Nouvelle sél. Abuiter à la sél.<br>Sélection reavaille |            |
| и                                                                                                    | Zone Network Estrat burdotement Libellé N Vocation Espace naturel Document applicable PLU approvel in 2008 | Par type do zone                                                            |            |
| Fiche attributaire spéciale Zonage                                                                                                    |                                                                                                    | THE                                                                         |            |
| LE DE LE DE | Sélection                                                                                                  | n assistée<br>cifique                                                       |            |
|                                                                                                    |                                                                                                    | Version                                                                     | 2.0 Beta 2 |

#### **III.1** LA BARRE DE LOCALISATION

La barre de localisation se trouve sur le haut de l'interface. Elle permet de naviguer aisément sur le territoire en sélectionnant successivement une commune puis une zone POS/PLU.

| Rixheim                | - | AUs | • |
|------------------------|---|-----|---|
| Rixheim                |   |     |   |
| Sainte-Marie-aux-Mines |   |     |   |
| Bollwiller             |   |     |   |
|                        |   |     |   |

A chaque nouvelle sélection, la carte zoom automatiquement sur la commune/zone sélectionnée.

# III.2 LA SELECTION DU ZONAGE POS/PLU

La sélection assistée des zones POS/PLU par « type de zone » permet de rechercher toutes les zones d'un même type dans une commune et de les sélectionner.

Afin de faire apparaitre la sélection assistée correspondante, vous devez commencer par sélectionner la couche Zonage POS/PLU (ou un nom équivalent choisi par votre administrateur).

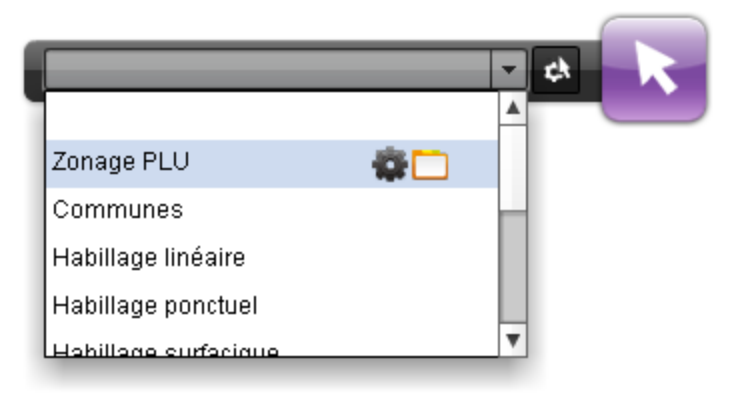

S'affiche ensuite la fenêtre de sélection. Vous pouvez choisir de sélectionner manuellement des zones POS/PLU avec les outils de sélection graphique ou bien d'utiliser la sélection assistée disponible.

| l                                 | Zonage PLU            | <b>▼</b> ♦         | k   |  |  |  |
|-----------------------------------|-----------------------|--------------------|-----|--|--|--|
|                                   | Sélection / Recherche |                    |     |  |  |  |
|                                   | Mode de sélection     |                    |     |  |  |  |
|                                   | Nouvelle sél.         | Ajouter à la sél.  |     |  |  |  |
|                                   | Sélection manuelle    |                    |     |  |  |  |
| Outils de sélection<br>manuelle   |                       | · IJ               |     |  |  |  |
|                                   | Sélection assistée    | Sélection assistée |     |  |  |  |
|                                   | Par type o            | de zone            |     |  |  |  |
| Sélection assistée spé<br>POS/PLU | ciale                 | Par tvoe de zone   |     |  |  |  |
|                                   |                       | Rixheim            |     |  |  |  |
|                                   |                       | Type de zone       |     |  |  |  |
|                                   |                       |                    |     |  |  |  |
|                                   |                       | VALI               | DER |  |  |  |

Une fois les différentes valeurs indiquées, le tableau de résultats affiche les zones qui correspondent à la recherche.

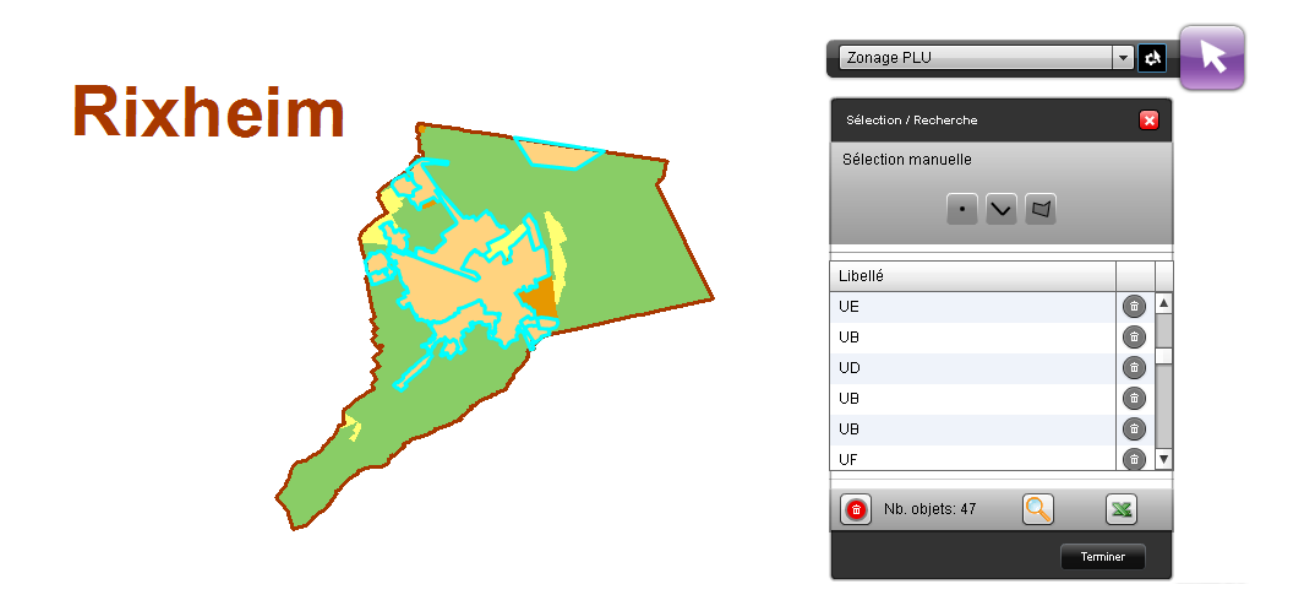

## **III.3** FICHE ATTRIBUTAIRE SPECIALE ZONAGE

Une fois sélectionnés certains zonages, vous pouvez ouvrir la fiche attributaire d'une zone en particulier en double cliquant sur l'une des lignes du tableau précédent.

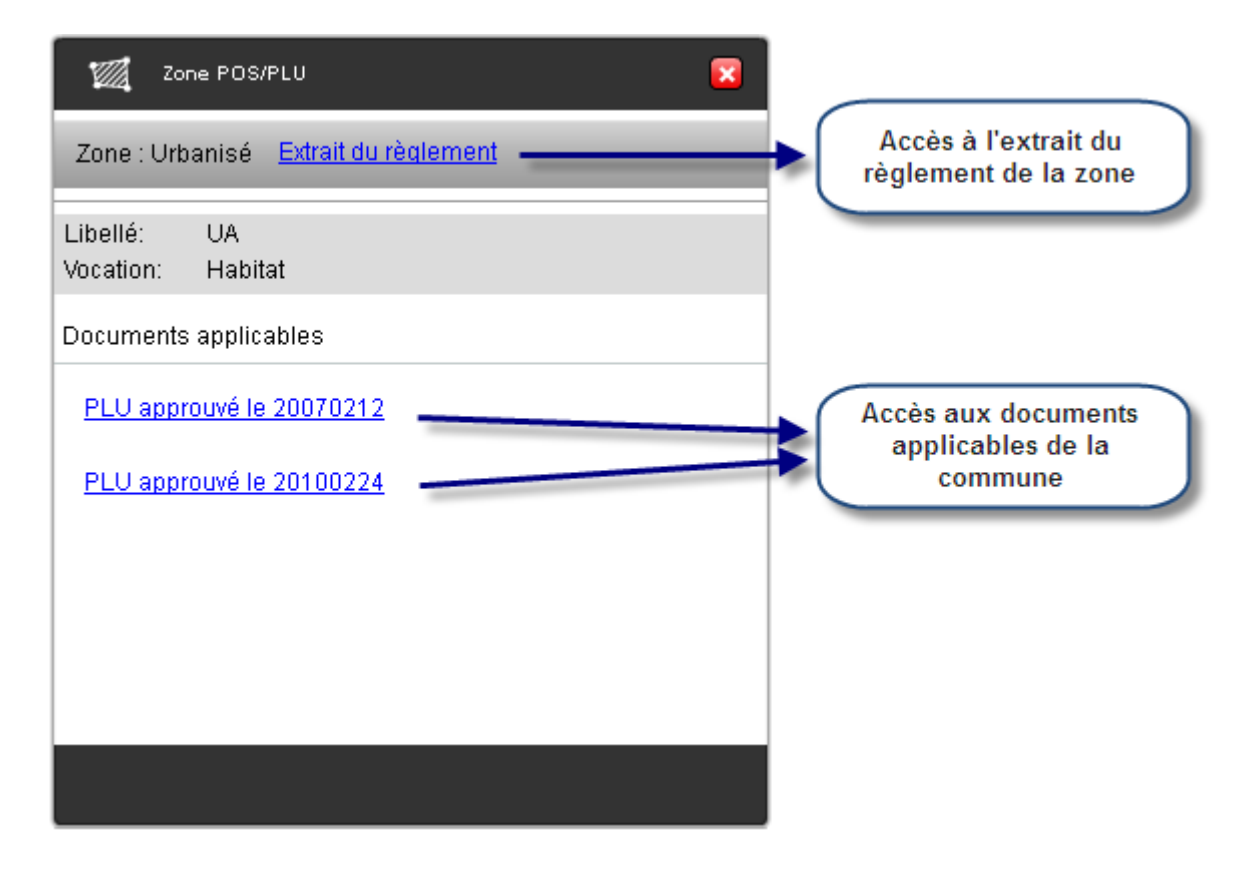

# IV UTILISATION CONJOINTE DES EXTENSIONS CADASTRE ET PLU

Lorsque votre administrateur a intégré l'extension Cadastre et l'extension PLU dans la même application, vous disposez alors de fonctionnalités complémentaires qui viennent enrichir votre application.

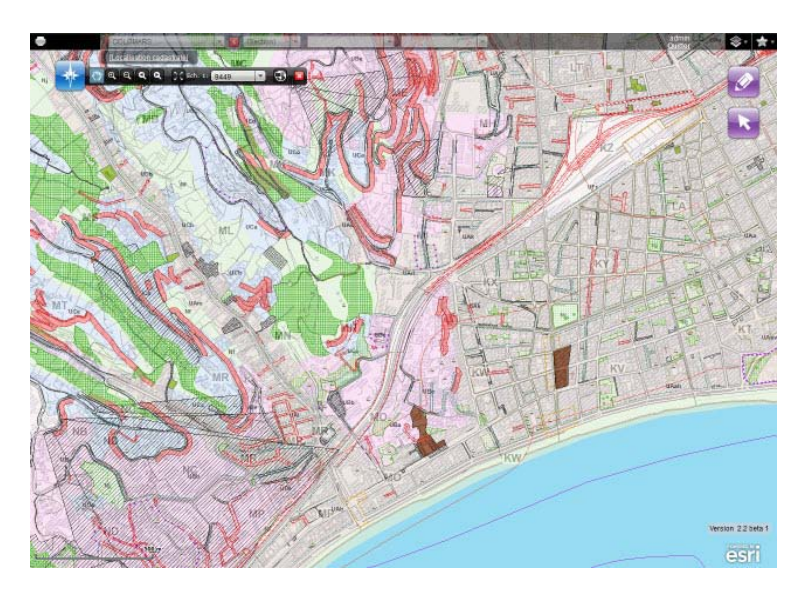

PLU et Cadastre de Nice superposés

Les données du PLU deviennent alors accessibles directement depuis la fiche des parcelles cadastrales.

## IV.1 LA FICHE ATTRIBUTAIRE DES PARCELLES ENRICHIE

Lorsque les extensions Cadastre et PLU sont présentent dans la même application (et que vous avez le droit de les utiliser), la fiche parcelle présente un nouveau bouton.

Les informations liées aux différentes zones de POS/PLU et des prescriptions s'affichent alors.

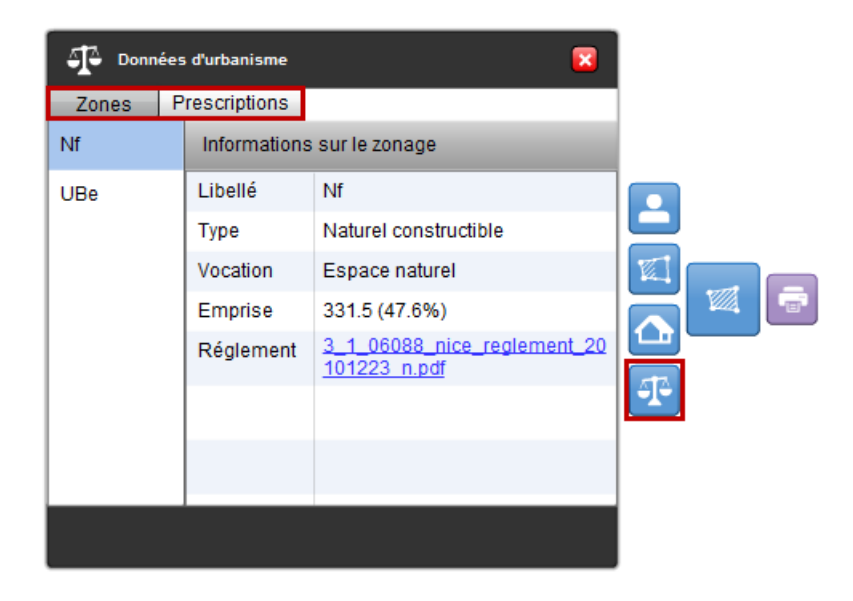

## IV.2 LES RAPPORTS PDF

De la même manière, lorsque vous imprimez un rapport sur les parcelles (synthèse publique, synthèse nominative ou détail de la parcelle), celui-ci intègre les informations associées.

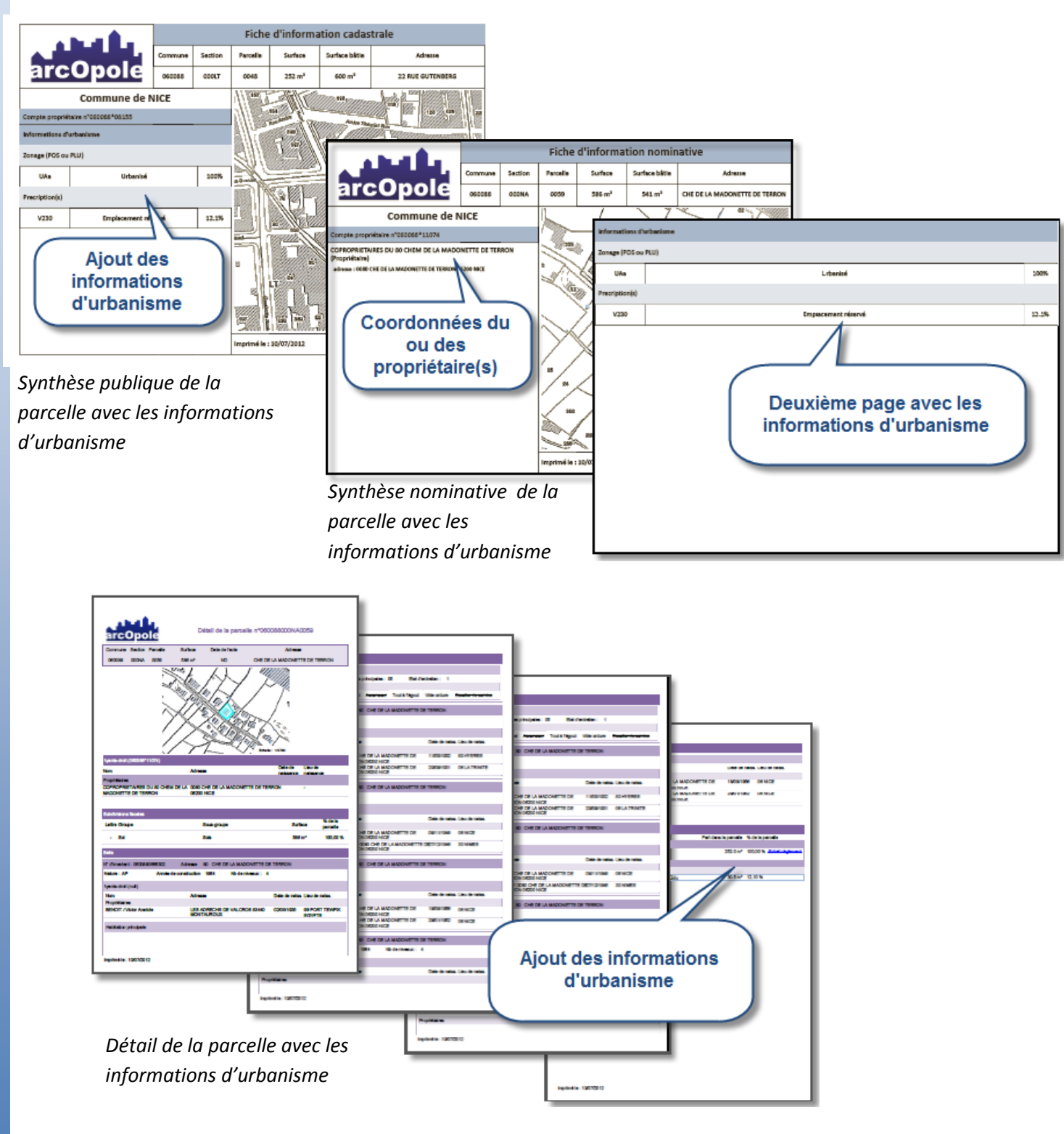

# IV.3 LES EXPORTS EXCEL

Enfin, l'export Excel du détail de la parcelle intègre également les informations concernant les zones de POS/PLU et des prescriptions.

| 0                                                                                                    |                                                 | n) =                          |                                                                                                    | outputa                     | ds [Lecture s | eule] - Mic       | rosoft E               | xcel    |            |             |                                       | x  |
|----------------------------------------------------------------------------------------------------|-------------------------------------------------|-------------------------------|----------------------------------------------------------------------------------------------------|-----------------------------|---------------|-------------------|------------------------|---------|------------|-------------|---------------------------------------|----|
| 100                                                                                                    | Accueil                                         | Insertion                     | Mise en page                                                                                                    | Formules                    | Données       | Révision          | Affichag               | je Di   | éveloppeur | Compléme    | nts 🕜 – 🕫                             | ×  |
| Pres                                                                                                    | Coller                                          | Calibri<br>G I<br>E + C<br>Pe | $ \begin{array}{c c} \bullet & 11 & \bullet \\ \hline \bullet & \bullet & \bullet \\ \hline \bullet & \bullet \\ \hline \bullet & \bullet \\ \hline \bullet & \bullet \\ \hline \bullet & \\ \bullet & \bullet \\ \hline \bullet & \bullet \\ \hline \bullet$ | ≡ ≡<br>≣ ≡<br>∰ ∰<br>Aligne |               | Standard          | • 000                  | A       | Cellules   | Σ - 27-<br> | Partager Web<br>ce fichier *<br>WebEx | Ēx |
|                                                                                                    | B11                                             | -                             | (* fx                                                                                                    |                             |               |                   |                        |         |            |             |                                       | ¥  |
| 1                                                                                                    | A                                               |                               | В                                                                                                    |                             |               | с                 |                        | 1       | D          |             | E                                     | -  |
| 1                                                                                                    | Informa                                         | tions c                       | adastrale                                                                                                    | s - Pa                      | rcelle n      | °06008            | 8000                   | )LB(    | 042        |             |                                       |    |
| 2                                                                                                    | 2<br>3 Zonage PLU<br>4 Libelle Tyj<br>5 UAa Urb |                               |                                                                                                    |                             |               |                   |                        |         |            |             |                                       |    |
| 4                                                                                                    |                                                 |                               | Туре                                                                                                    |                             | Vocation      |                   | Emprise m <sup>2</sup> |         | Empris     |             |                                       |    |
| 5                                                                                                    |                                                 |                               | Urbanisé                                                                                                    | Irbanisé                    |               | Destination mixte |                        | 16      |            | .66 1005    |                                       | =  |
| 6     7       8     Ajout d'un onglet       9     "urbanisme" et des       10     informations associées       11     12       12     13       14     H       14     Subdivisions       15     Batis       16     Subdivisions |                                                 |                               |                                                                                                    |                             |               |                   |                        |         |            |             |                                       |    |
| Drit                                                                                                    |                                                 | DUMBIONS                      | 2 Datis _ PIO                                                                                                    | p_oats                      | orbanish      | in the second     |                        | Cerra ( | 100        |             | 0 6                                   | -  |

Ò